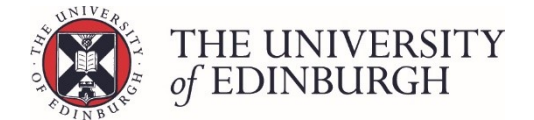

# How to publish from an individual progression record

#### Note

The status of the progression record must be "Ratified" before you can publish it. If you haven't done this already, please see Ratifying for guidance.

# **Process Overview**

| <b>1.</b> <u>Click the edit</u><br><u>button on the</u><br><u>student's</u><br><u>progression line</u> | This will open the student's individual progression record | 2. <u>Click Publish</u> |
|----------------------------------------------------------------------------------------------------|------------------------------------------------------------|-------------------------|
|----------------------------------------------------------------------------------------------------|------------------------------------------------------------|-------------------------|

### Step by Step Instructions

### 1. Click the edit button on the student's progression line

| Advancing Nursing Practice (MSc) (Full-time) – Year 1 – 2017/8 |                       |        |            |                          |          |        |  |  |
|----------------------------------------------------------------|-----------------------|--------|------------|--------------------------|----------|--------|--|--|
|                                                                | Student ID \downarrow | Name 🗅 | Exam no. 🗅 | Progression decision 🗯   | Status 🛟 |        |  |  |
|                                                                |                       |        |            | Progress to dissertation | Ratified | ✔ Edit |  |  |
|                                                                |                       |        |            | Progress to dissertation | Ratified |        |  |  |

This will take you to the student's individual progression record.

# 2. Click Publish

Click the Publish button under Change Status on the right side of the page:

| Advancing Nursing Practice (MSc) (Full-time) – Year 1 – 2017/8 |                          |      |                   |                                              |   | PTMSCADNUP1F • 15 students<br>Q Back to search |
|----------------------------------------------------------------|--------------------------|------|-------------------|----------------------------------------------|---|------------------------------------------------|
|                                                                |                          |      |                   | K M Save changes Close                       |   | Actions<br>Calculate                           |
| Progression details                                            | ;                        |      | Student details   |                                              |   | Change status                                  |
| Progression                                                    | Progress to dissertation | Edit | Programme         | Advancing Nursing Practice (MSc) (Full-time) |   | Mark as Ready for Board                        |
|                                                                |                          |      | Year of Programme | Year 1                                       |   | Ratify                                         |
|                                                                |                          |      | Academic year     | 2017/8                                       |   |                                                |
|                                                                |                          |      | Status            | Ratified                                     | - | Publish                                        |

The status will now change from ratified to published.

If you need to make any changes after the progression/award has been published, please see <u>Making changes after publishing</u> for guidance.